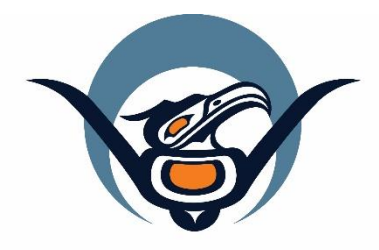

# First Nations Health Authority Health through wellness

# Panorama User Guide #1

TB Screening Data Entry Negative Screen – No Signs & Symptoms, No Risk Factors

Version 3.2

Contact Us at: panorama@fnha.ca

Find our guides at: http://www.fnha.ca/what-we-do/communicable-disease-control/panorama

# **Table of Contents**

| Please Note:                         | 3  |
|--------------------------------------|----|
| Search and Update Client Information | 4  |
| Create Consent Directive             | 7  |
| End Dating old TST consents          | 8  |
| Viewing Consents                     | 8  |
| Update TB History Summary            | 10 |
| BCG History from iPHIS               | 12 |
| Create TB Skin Test                  |    |
| TB Skin Test – GIVE                  | 13 |
| TB Skin Test – READ                  | 15 |
| Client No Show for TB Skin Test Read | 17 |
| Entering a Historical TST            |    |

## **Please Note:**

It is required for CHNs working in FN communities with Panorama access to have training with the FNHA Panorama team prior to use of the Panorama system. Panorama guides are to be used in <u>conjunction</u> with formal FNHA Panorama training. To arrange a training session, please contact <u>panorama@fnha.ca</u>

This guide is only appropriate for negative screening for clients **with a negative TST, no signs/symptoms and no risk factors**, including children (school screening).

Use the tool "*Which Panorama TB Guide Should I Use?*" To help you to determine how to enter your screens.

For contacts to an active case, clients requiring follow-up, or those <u>with</u> signs/symptoms or risk factors, please follow the document "Panorama User Guide #2: TB Screening Data Entry With Skin Test" instructions. Please use the "Which Panorama TB Guide Should I Use?" tool to show you which TB guide to use for entering your TB screen.

This detailed guide will take you through the steps in entering your client's negative TB screening information:

- Search and update client information (Last/First Name, DOB; Jurisdictional Registry)
  - Review/Edit Client Demographics
  - Add/Update Indigenous Information
  - o Add Immigration Information
  - Add Allergies
- Enter Consent
- Enter/Update TB History
- Enter TB Skin Test

This guide accompanies Panorama TB Screening Data Entry – QuickGuide (for TB Guide #1)

## **Search and Update Client Information**

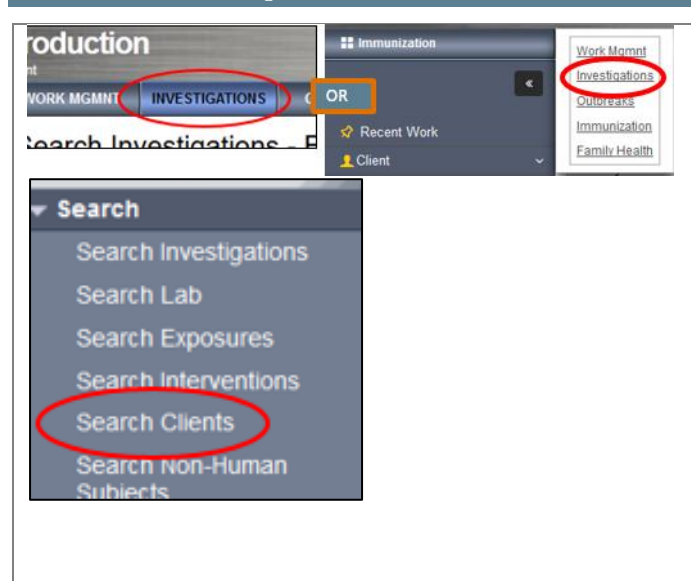

# For more information about searching and opening client charts please see our <u>Core Guide</u>

### In the INVESTIGATIONS Module:

#### 1. SEARCH/CREATE CLIENT

#### LHN > Search > Search Clients

- a) Search client following your choice of search options (See <u>Panorama Core Guide</u>).
- b) Using the search results table, choose a single client by selecting the checkbox next to the *Client ID column*
- c) Under *Row actions*, you will have several choices depending upon which module you are in. Select *View Subject Summary*.
- d) Alternately, you can select *Create Client* if you have done a thorough search and the client does not have a chart in Panorama. You can then create the client's chart.

Ensure you have done a thorough search for the correct client and that all demographic information are correct and up-to-date

|   |         |             |                       |             |             | 1. c     |                    | Client Quick Entry    | Create Client |
|---|---------|-------------|-----------------------|-------------|-------------|----------|--------------------|-----------------------|---------------|
|   | Previev | Update      | Set In Context Create | Cohort Subj | ect Summary | >        |                    | 1.d                   |               |
| b |         | Client ID 🗘 | Health Card Number 🗘  | Last Name   | First Name  | Gender O | Date of<br>Birth - | Health Region 🗘       | Active 0      |
|   | 0       | 2456366     | 9000188885            | FNTRAINE    | FHALICE     | Female   | 2019 Jan 24        | _Inactive - Vancouver | Active        |
|   | 0       | 2456370     | 9000188932            | FNTRAINE    | FHALICE     | Female   | 2019 Jan 24        | _Inactive - Vancouver | Active        |
|   | 0       | 2456374     | 9000188989            | FNTRAINE    | FHALICE     | Female   | 2019 Jan 24        | _Inactive - Vancouver | Active        |
| 1 | 0       | 2456378     | 9000189031            | FNTRAINE    | FHALICE     | Female   | 2019 Jan 24        | _Inactive - Vancouver | Active        |

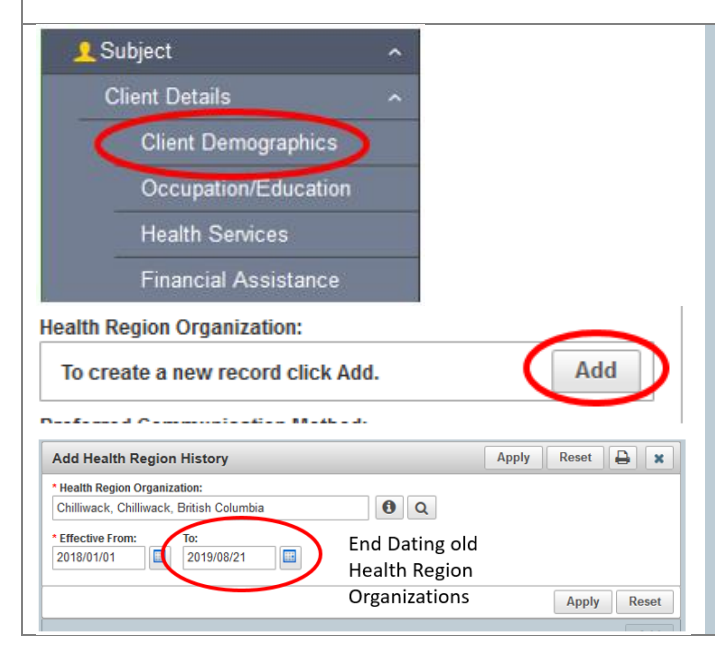

## 2. EDIT/UPDATE CLIENT INFORMATION Client Demographics

### LHN > Subject > Client Details > Client Demographics

 a) Ensure *Health Region Organization* is correct. Use the **ADD** button to add the most recent location of residence (ie. The associated Public Health Unit for their Health Centre/Nursing Station). End Date old Health Regions.

*Eg. For Stolo Nation, their closest Regional Health Authority branch is Chilliwack* 

#### TB Guide #1: Negative TB Screen

\*This Guide is to be used in conjunction with FNHA Panorama training Apply Reset 📮 🗙 b) Ensure Phone Numbers and Addresses are correct Add Telephone Number Telephone Number: Country: • Usage: Primary home including Address Located On Reserve information if ▼ 555-555-5555 Ŧ Canada Effective From: To: 2019/08/21 yyyy/mm/dd appropriate. **ADD** and **SAVE** your changes to the table 2019/08/21 for each section. End date any old phone numbers and Apply Reset addresses. DO NOT DELETE old numbers or addresses Add Address c) Ensure all other fields in the *Client Demographics* page Address Format: Domestic are up-to-date (if information is known) mational Address Type: Address on Reserve Administered By Primary home Scowlitz d) **SAVE** your work Unit No.: Street No.: Street Name: Street Type: Street Direction 102 246 Middleofthe Road • For more detailed information on how to search and P.O. Box: STN: RPO: Rural Route: Province / Territory: Postal Code: update client information, please see the Panorama Core City / Town Country • X0X-0X0 Canada • British Columbia Chilliwack Other Address Details: Latitude: Longitude: Guide Red house with green and blue fence (65 characters remaining.) 
 Effective From:
 To:

 2019/08/21
 Image: Compare the second second Address on Reserve Administered By: ch Street Chawathil Road Cheam Cheslatta Carrier Nation Rural Route: UPDATE INDIGENOUS INFORMATION 3. Client Search Clients **Indigenous Information Client Details** LHN > Subject > Client Details > Indigenous Information **Client Demographics** a. Complete the Indigenous Information questions and add Occupation/Education your client's current Aboriginal Organization (use (I) Health Services location). SAVE your work **Financial Assistance** For more detailed information on how to update Indigenous Information Indigenous Information, please see the Panorama Core migration Informe **Guide or Completing Indigenous Information Guide** 

TB Guide #1: Negative TB Screen

\*This Guide is to be used in conjunction with FNHA Panorama training

4. UPDATE IMMIGRATION INFORMATION L Client Search Clients **Immigration Information** Client Details LHN > Subject > Client Details > Immigration Information **Client Demographics** a. For TB screens, the Immigration Information section Occupation/Education must be entered. Health Services b. Indicate if Canadian citizen (yes/no) c. Country Born In: Financial Assistance If born in *Canada*, indicate Province (if known) • Indigenous Information d. Complete the other fields if known/applicable Immigration Information e. **SAVE** your work 5. ADD CLIENT ALLERGIES Subject Client Details **Allergies Client Warnings** LHN > Subject > Allergies Relationships a) If client has no allergies, select SET NKA or Households CONFIRM NKA or Consent Directives b) Select ADD and enter client's allergies. Allergies For more detailed information on how to update client **Risk Factors** allergies, please see the Panorama Core Guide Inload Cliente Set NKA Add t Confirm NKA Unset NK

## **Create Consent Directive**

|                         | If a previous consent is present, <u>end-date</u> the current   |
|-------------------------|-----------------------------------------------------------------|
| Client Details          | consent and enter new one.                                      |
| Client Demographics     | LUN Southingthe Comparent Discotings & All Compilers            |
| Occupation/Education    | LHN >Subject >Consent Directives > All Services                 |
| Health Services         | 1. Select <b>ADD</b> to add a new consent directive             |
| Financial Assistance    | 2. A Consent Directive modal will appear. Complete              |
| Indigenous Information  | fields:                                                         |
| Immigration Information | a. Directive Category = <b>Service</b>                          |
| Client Warnings         | b. Directive Sub Category = <b>TB Skin Test</b>                 |
| Client Relationships    | c. Instruction: Select either the <b>Grant</b> or <b>Refuse</b> |
| Client Households       | Radio Button                                                    |
| Consent Directives ~    | d. Status = select <b>Confirmed</b> radio button                |
| Immunization Service    | e. <i>Effective From Date</i> defaults to today's date (can be  |
| All Directives          | back dated).                                                    |
| Allergies               | (i.e. 48.72 hours post TST give)                                |
|                         | (ie. 46-72 hours post 131 give)                                 |
| Consent Directives 🖌 🖈  | list                                                            |
|                         | h. <i>Consent Given By:</i> (three choices):                    |
| Add                     | i. Not Specified                                                |
|                         | ii. <i>Related Client</i> – will appear as an option if the     |
|                         | client is linked to a family member                             |
|                         | III. Other – Select the Relationship Type and use               |
|                         | person giving consent on behalf of the client.                  |
|                         | i. <i>Consent Given To: -</i> select the Name radio button.     |
|                         | Select CURRENT USER button and your name will                   |
|                         | populate in the field. You can also enter the name              |
|                         | of the provider that obtained the consent.                      |
|                         | j. <i>Comments</i> can be entered if needed in the free text    |
|                         | box.                                                            |
|                         | 3. Select <b>APPLY</b> and <b>SAVE</b> your consent.            |
|                         |                                                                 |

|                                                           | 2                             |                       |                               |                          |                         |
|-----------------------------------------------------------|-------------------------------|-----------------------|-------------------------------|--------------------------|-------------------------|
| Add Consent Directiv                                      | e                             |                       |                               |                          | Apply Reset             |
| Directive Category:                                       | * Directive Sub Category:     | Directive Type:       |                               |                          |                         |
| Service                                                   | TB Skin Test                  | Service: TB Skin Te   | st                            |                          |                         |
| Instruction: Rea                                          | Ison for Refusal: Reaso       | n Description:        |                               |                          |                         |
| Status:                                                   | (100 cł                       | naracters remaining.) |                               |                          |                         |
| Draft  Confirmed                                          |                               |                       |                               |                          |                         |
| Effective From:         To           2019/08/19         2 | c: Form of Co<br>019/08/21    | n 🔹                   |                               |                          |                         |
| Consent Given By:                                         |                               |                       | Consent Given To:             |                          |                         |
| Not Specified                                             |                               |                       | Not Specified                 |                          |                         |
| Related Client                                            |                               |                       | Name                          | Cecille TRAINER03        | Current User            |
| Other                                                     | Client                        |                       |                               |                          |                         |
| omments:                                                  |                               |                       |                               |                          |                         |
| OU CAN ENTER ADDITI                                       | ONAL COMMENTS HERE            |                       |                               |                          |                         |
|                                                           |                               |                       |                               |                          |                         |
| 962 characters remaining                                  | 1.)                           |                       |                               |                          |                         |
|                                                           |                               |                       |                               |                          | Apply Res               |
|                                                           |                               |                       |                               |                          |                         |
|                                                           |                               |                       |                               |                          | Q Save                  |
|                                                           |                               |                       | End Dating old T              | ST consents              |                         |
| A duplic                                                  | cate overlapping directive    | exists X              |                               |                          |                         |
| consen                                                    | t details, or first adjust th | le dates              | In Panorama, you              | cannot have 2 co         | nsents for a TST with   |
| on the e                                                  | existing directive so as to   | avoid the             | overlapping dates             | . If you run into t      | his issue, you will ne  |
| overlap                                                   | b.                            |                       | to end date one o             | the consents.            |                         |
|                                                           |                               |                       | LHN > Subject > C             | onsent Directives        | > All Services          |
|                                                           |                               |                       | 1. From the Cons              | ent Directives pag       | e, in the table. select |
|                                                           |                               |                       | the checkbox                  | ✓ next to the con        | sent you wish to end    |
|                                                           |                               |                       | date.                         |                          |                         |
|                                                           |                               |                       | 2. The Row Actio              | n buttons will be        | come available at the   |
|                                                           |                               |                       | top of the tabl               | e. Select <b>UPDAT</b> I | E                       |
|                                                           |                               |                       | 3. Once the cons              | ent is opened, yo        | u can add in the        |
|                                                           |                               |                       | Effective To Dat              | e (le end date)          | adata into the table    |
|                                                           |                               |                       | 4. SUBINIT and t              | he consent will up       | buate into the table v  |
|                                                           |                               |                       | the end date                  |                          |                         |
|                                                           |                               |                       | Viewing Consent               | <u>s</u>                 |                         |
|                                                           |                               |                       | You can review all            | of your client cor       | sents on the table, a   |
|                                                           |                               |                       | column (2 <sup>nd</sup> colum | in) on the table to      | see additional conse    |
|                                                           |                               |                       | details.                      | ing on the table to      |                         |

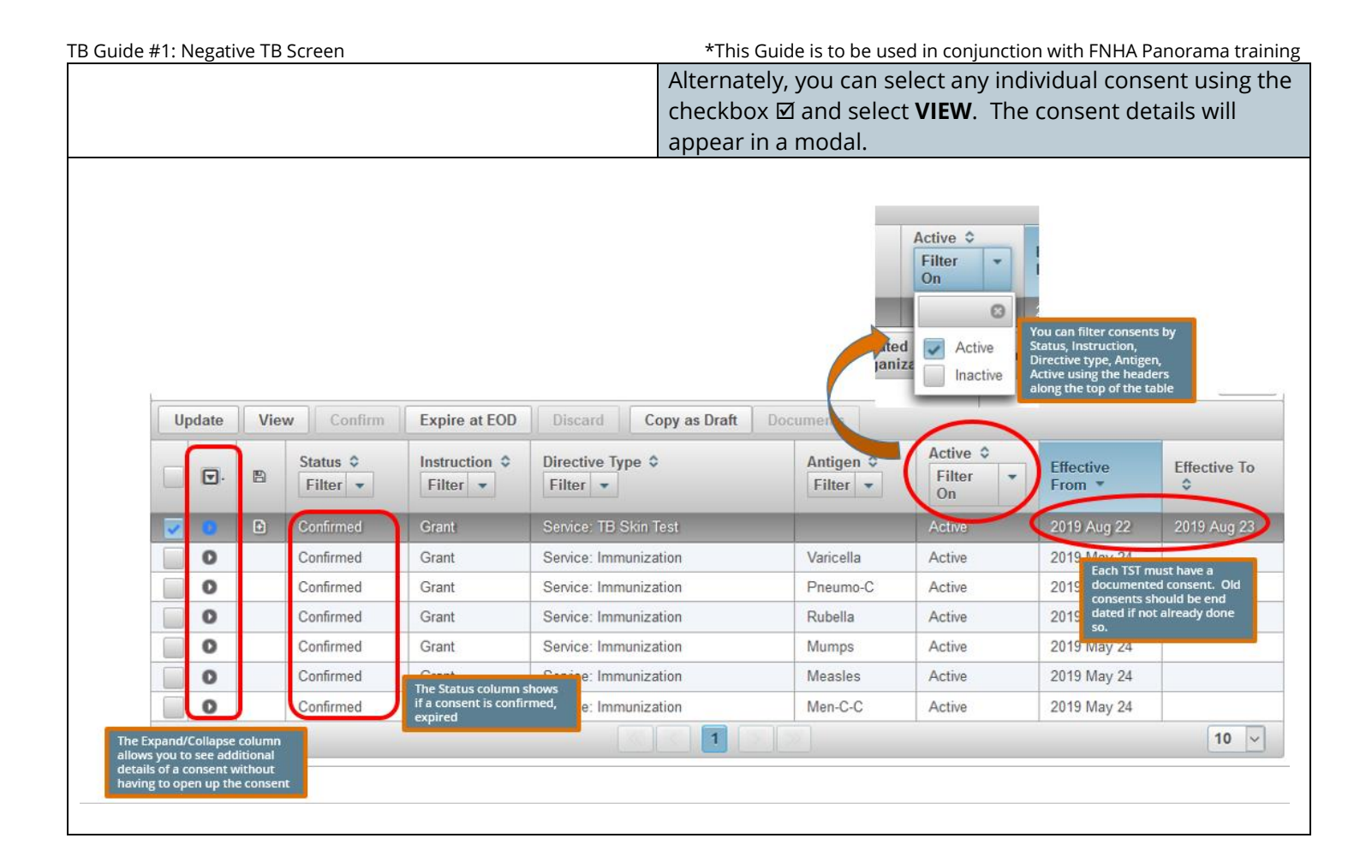

## **Update TB History Summary**

Investigation
 Subject Summary
 Investigation Summary
 Investigation Details
 Lab
 Encounter Details
 Signs & Symptoms
 Complications
 Outcomes
 Basic Assessment
 Medical History

Incubation & Communicability

Treatment & Interventions
 Treatment Profile

Intervention Summary

TB Skin Test Summary

If selecting **None** or **Unknown** for *Previous Diagnosis*, or *Previous Treatment*, enter date of client TB screen. You will not be able to save your entry without a date entered.

If *Previous Vaccine* is selected **Yes**, a date must be entered. If only year of BCG known, enter the month the client was born.

 Treatment & Interventions Treatment Profile Intervention Summary TB Skin Test Summary
 Will take you back to the TB Skin Test Summary Page Before entering the client TST, first review and update your client's TB history summary.

LHN > Investigation > Treatment & Interventions > **TB Skin Test Summary** 

- Scroll down to the *TB History Summary* section of the page. Select **UPDATE**
- 2. The *TB History Details* page opens where you can review and update client information:
  - a. *Previous TB Test:* Can select **Negative, None, Positive, or Unknown** from the drop down menu
  - b. *Source:* Source where you received the previous TB test information from. Choose *Client* or *Other*
  - c. Previous Test Date: Enter date the last TST was given.
     If Full Date is not known, you can use the radio (O)
     button to enter a Partial Date (year/month)
  - d. *Previous Test Country*: Use the drop down to select the Country where client received her last TST
  - e. *Previous Diagnosis:* Select *Active TB, Latent TB, None,* or *Unknown*. Enter the *Previous Diagnosis Date* (Full or Partial Date)
  - f. Previous Treatment: Select Active TB, None, Prophylaxis Complete, Prophylaxis Incomplete, Prophylaxis Unknown, Unknown Treatment, or Untreated. Enter the Previous Treatment Date (Full or Partial)
  - g. *Previous BCG Vaccine:* Select **No, Unknown,** or **Yes**. Enter the *BCG Vaccine Date* (Full or Partial Date).
  - h. *BCG Vaccine Country:* Enter the country where client received BCG vaccine
  - i. *BCG scar visible:* Enter your assessment of client's BCG scar. Select **No, Unknown,** or **Yes**
  - j. *Client Age at Last BCG:* Enter age of client when they received BCG (in years) if applicable/known.
  - k. There is a free text field under *TB History Comments* where you can add additional information such as any changed or updated fields you have updated, or any relevant comments regarding TB History. Select ADD after adding additional comments to put into the comment table.
  - I. SAVE your work.
  - m. Select CANCEL or LHN > Investigation > Treatment & Interventions > TB Skin Test Summary to take you back to the TB History Details page

| TB Guide #1: Negative TB Screer            | *This Guide is to be used in conjunction with FNHA Pa                                                                                                    | norama training                        |
|--------------------------------------------|----------------------------------------------------------------------------------------------------|----------------------------------------|
| TB History Summary                         | Hide TB History Summary                                                                                                    |                                        |
| Previous Diagnosis:<br>Previous Treatment: | - Previous TB Test: -<br>- Previous BCG Vaccine: -                                                                                                    |                                        |
| 2.<br>(a-k) TB Histor, Details             | R moe To History Details                                                                                                    |                                        |
| Previous TB Test:<br>Source:               | Negative     Previous Test Date:     Use Full Date:     © 2017     / 07     / 16       Other     Other     Use Partial Date:     yyyy     mm     dd       Use Partial Date:     yyyy     mm     Compare 1000000000000000000000000000000000000                                                                                                    | lete/update                            |
| Previous Test Country:                     | Canada V Detail                                                                                                    | B History<br>s section as              |
| Previous Diagnosis:                        | None     Previous Diagnosis     Use Full Date:     2017     / 08     / 01     much       Date:     Use Partial Date:     yyyy     mm     dd       Use Partial Date:     jyyyy     mm                                                                                                    | as possible                            |
| Previous Treatment:                        | None       Previous Treatment       Use Full Date:       2017       /       08       /       01       Image: displayed displayed disp                                                                                                    |                                        |
| Previous BCG Vaccine:                      | Yes       BCG Vaccine Date:       Use Full Date:       /       /       /       Image: dd         Use Partial Date:       ()       1980       /       05       yyyy       mm                                                                                                    |                                        |
| BCG Vaccine Country:                       | Canada                                                                                                    |                                        |
| BCG Scar Visible:                          | Yes V Client Age at Last BCG: 0 Years                                                                                                    |                                        |
| Data Comments                              | (3967 characters remaining ) Add<br>Recorded By<br>2. (l)<br>Save Clear Cancel                                                                                                    |                                        |
|                                            | Treatment & Interventions<br>Treatment Profile                                                                                                    |                                        |
|                                            | TB Skin Test Summary<br>Will take you back to the TB Skin Test Summary Page                                                                                                    |                                        |
|                                            | Win take you back to the 15 skin rest summary rage                                                                                                    |                                        |
| TB History Summary                         | Alide TB Histor                                                                                                    | y Summary                              |
|                                            |                                                                                                    | Update                                 |
| Previous Diagnosis:<br>Previous Treatment: | None Previous TB Test: Negative You saved in The information you saved in TB History D Page will up the TB History C Page will up the TB History C Page will | tion<br>n the<br>letails<br>date<br>ry |
|                                            | Page will up<br>the TB History U<br>Page will up<br>the TB Histor<br>Summary                                                                                                    | date<br>ry                             |

| TB Guide #1: Negative TB Screen                                                                                                    | *This Guide is to be used i                                                                                          | n conjunction with FNHA Panorama training                                      |
|----------------------------------------------------------------------------------------------------|----------------------------------------------------------------------------------------------------|--------------------------------------------------------------------------------|
|                                                                                                    | <b>BCG History from iPHIS</b><br>In many client charts tran                                                          | nsferred from the old iPHIS system,                                            |
|                                                                                                    | section. If you see this in<br>transfer the information                                                              | formation in the <i>TB History Comments</i> formation in the comments section, |
| Date Comments                                                                                                    |                                                                                                    | Recorded By                                                                    |
| 2016 Mar iPHIS DC - BCG Profile<br>11 Previous BCG: YES<br>Year of Previous BCG: 1969<br>BCG Country:<br>BCG Scar: YES<br>BCG Comments: | Previous iPHIS records show<br>that this client had a BCG<br>done in 1969, and BCG scar is<br>visible. Transfer this | DATACONVERSION SYSS<br>BCY                                                     |
| 2016 Mar iPHIS DC - Skin Test Profile<br>11 Has Client ever had TB: NO                                                                  | information to the Details section                                                                                   | DATACONVERSION SYSS<br>BCY                                                     |
| Previous BCG Vaccine: Yes ~                                                                                                    | BCG Vaccine Date: Use Full Date:                                                                                     |                                                                                |
|                                                                                                    | Use Partial Date                                                                                                    | e:                                                                             |
| BCG Vaccine Country: Canada                                                                                                    | ~                                                                                                    | Since there is no                                                              |
| BCG Scar Visible: Yes ~                                                                                                    | Client Age at Last BCG: 4 Years                                                                                      | month/day, use<br>January for the<br>partial date                              |
|                                                                                                    |                                                                                                    |                                                                                |

## Create TB Skin Test

|                                                                                                    | TB Skin Test – GIVE<br>Ensure your Client and Investigation is in context:                                                                                                    |
|----------------------------------------------------------------------------------------------------|----------------------------------------------------------------------------------------------------|
|                                                                                                    | LHN > Investigation > Treatment and interventions > <b>TB Skin</b><br><b>test Summary</b>                                                                                                    |
| ★ Hide TB Skin Test and Follow Up Summary           Create TB Skin Test         Create TB Follow Up Only                  | From the <i>TB History Details</i> page, select <b>CREATE TB SKIN TEST</b> from the <i>TB Skin Test and Follow Up Summary</i> section. For <i>Encounter Group</i> , select <b>Tuberculosis Disease Investigation</b> from the dropdown menu                                                                                                    |
| ncounter Group: Tuberculosis Disease Investigation                                                                        | <ol> <li>In the <i>Clinical Information</i> section:         <ul> <li><i>Other TB Case Contact</i> – select from dropdown menu <b>No, Unknown, or Yes</b>.</li> <li><i>Recent Illness</i> – choose from <i>No, Unknown, Yes</i>. Enter date if <i>Yes</i> is selected.</li> <li>Enter <i>Clinical Comments</i> in the free text field if applicable. Select <b>ADD</b> if comments are entered.</li> </ul> </li> </ol> |
| Clinical Information                                                                                                    | ★ Hide Clinical Information                                                                                                    |
| Pertinent to Investigation 🗹                                                                                              |                                                                                                    |
| The subsection pertains to previous contact, other than the current exposure. Other TB Case Contact:  V Other Exposure Da | tte: Use Full Date:<br>Use Partial Date:<br>yyyy mm<br>yyyy mm                                                                                                    |
| * Recent Illness:<br>No<br>Unknown<br>Yes<br>Recent Illness Date:                                                         | Use Full Date:  Vyyyy mm dd Use Partial Date:  Vyyyy mm                                                                                                    |
| Clinical Comments                                                                                                    |                                                                                                    |
|                                                                                                    |                                                                                                    |
|                                                                                                    |                                                                                                    |
|                                                                                                    | (4000 characters remaining ) Add                                                                                                    |
|                                                                                                    | 2. Test Given Details section                                                                                                    |
|                                                                                                    | <ol> <li>2. Test Given Details section</li> <li>a. Select the Historical checkbox ☑ if entering a TS give done by another agency/clinic (See Entering a Historical TST antry section)</li> </ol>                                                                                                    |

**Community/Clinic** 

Name of Provider:

When searching for provider, providers are listed by

macalino

Vancouver

Use Other Provider: SMITH, Jane, RN

.....

Start typing the last name of the Provider. Mate Select the match with the keyboard or mouse.

Macalino, Cecille, Nurse - Registered,

FNHA Health Protection Office, West

Lastname, Firstname, Designation -

#### \*This Guide is to be used in conjunction with FNHA Panorama training

- b. Select *Reason for Testing* from the Drop-down list (codes as per TB screening form)
- C. Organization and Location/SDL will default to your
   Organization (can be changed using **FIND** and **SELECT**)
- d. Given by either FIND and SELECT yourself or another provider as the Provider. Providers are listed [last name, first name, designation]. If the name is not listed in the provider list, use the radio button (O) in the Other Provider area and enter the provider name in the free text field.

If you select Use *Other Provider*, please type the provider name by:

LASTNAME, Firstname, Designation (See example on left) Eg. SMITH, Jane, RN

| listorical 🗆 🛄    |                                                                                                    |
|-------------------|----------------------------------------------------------------------------------------------------|
| eason for Test: 1 | 1 BC First Nations TB Services                                                                                                    |
|                   | Cle                                                                                                    |
| Organization:     | To specify an Organization first click on the 'Find' button. Then search, or type the name of the Organization you wish to specify, select it an<br>click on 'Select' button. Then click 'Close' to close.                                                                                                    |
| _                 | Organization: Panorama > BC/Yukon > BC > Aboriginal Health Organizations > [Iskut]                                                                                                    |
| 2                 |                                                                                                    |
| Location:         | To specify a Service Delivery Location first click on the 'Find' button. Then search, or type the name of the Service Delivery Location you wi<br>to specify, select it and click on 'Select' button. Then click 'Close' to close.                                                                                                    |
|                   | Service Delivery Location: Panorama > BC/Yukon > BC > Aboriginal Health Organizations > Iskut > Iskut |
|                   | Health Services > [577 Iskut Valley Health Services]                                                                                                    |
|                   | Health Services > [577 Iskut Valley Health Services]                                                                                                    |
| Given By:         | Eventee berreey Eccution Fanorana > Dor Tokon > Do > Adongman Health Organizations > Tokot > Tokot > Toko     |
| Given By:         |                                                                                                    |
| Given By:<br>2.0  |                                                                                                    |
| Given By:<br>2.0  |                                                                                                    |
| Given By:<br>2.0  | Weight of berneting book with an a poor function poor provider matching of gain 2 atoms provider:         Image: Click Find to select a provider:         Image: Click Find to select a pro                                                                                                    |
| Given By:<br>2.0  | Start typing the last name of the Provider. Matches will begin to appear below.         Start typing the last name of the Provider. Matches will begin to appear below.         Start typing the last name of the Provider. Matches will begin to appear below.         Start typing the last name of the Provider. Matches will begin to appear below.         Start typing the last name of the Provider. Matches will begin to appear below.         Start typing the last name of the Provider. Matches will begin to appear below.         Start typing the last name of the Provider. Matches will begin to appear below.         Start typing the last name of the Provider. Matches will begin to appear below.         Start typing the last name of the Provider. Matches will begin to appear below.         Start typing the last name of the Provider. Matches will begin to appear below.         Show Info                                                                                                    |

| TB Guide #1: Negative T                                                                                                    | B Screen                                                                                                    | *This Guide is to be used in conjunction with FNHA Panorama training                                                                                                    |
|----------------------------------------------------------------------------------------------------|----------------------------------------------------------------------------------------------------|----------------------------------------------------------------------------------------------------|
| * Date Test Given:<br>* TB Serum Agent:<br>* Lot Number:<br>Display Expired and<br>Recalled Lots<br>Test Strength:<br>Dose:<br>Route of Administration: | 2019       /       08       /       22       Image: Constraint of the second second se | <ul> <li>e. <i>Date Test Given</i> defaults to today's date – change if needed</li> <li>f. <i>TB Serum Agent</i> - Choose <i>PPD</i></li> <li>g. <i>Choose Lot number</i> – Lot# details will be populated</li> <li>h. Choose <i>Body Site</i> – <i>Left inner forearm, right inner forearm</i> or <i>other</i></li> <li>i. Select SAVE.</li> </ul>                                                         |
| Treatment &<br>Treatment &<br>Intervention<br>TB Skin Ter<br>Will d                                                                                     | Interventions<br>Profile<br>Summary<br>st Summary<br>ake you back to the TB Skin Test Summary Page                                                                                                    | <ul> <li>3. To get back to the <i>TB Skin Test Summary</i> page, you can select <b>CANCEL</b> at the top or bottom of the page, <b>OR</b><br/>LHN &gt; Investigation &gt; Treatment &amp; Interventions &gt; <b>TB</b><br/>Skin Test Summary</li> <li>2.</li> <li>You will see your skin test give in the table. You can continue with the follow up/TB Skin Test read/follow up in 48-72 hours.</li> </ul> |
| Test/Follow Up                                                                                                    | What your Skin Test Give Io                                                                                                    | <u>Reaction Size</u> ▼ Interpreted ▼ Follow ▼ Pertinent                                                                                                    |

|   | <u>Test/Follow Up</u> ▼<br>ID | Date of<br>Give/Service | <u>Date of</u><br><u>Read</u> | Reaction Size | Interpreted  Result | <u>Follow</u> ▼<br><u>Up</u> | Pertinent<br>Investigations |
|---|-------------------------------|-------------------------|-------------------------------|---------------|---------------------|------------------------------|-----------------------------|
| 0 | 60,383                        | 2018 Aug 6              | -                             | -             | -                   | -                            | 70364 Tuberculosis          |

For more information about navigating the Investigation Module Subject Summary page, refer to the **Subject Summary** section of <u>TB Guide #2 or</u> <u>TB Guide #3</u>

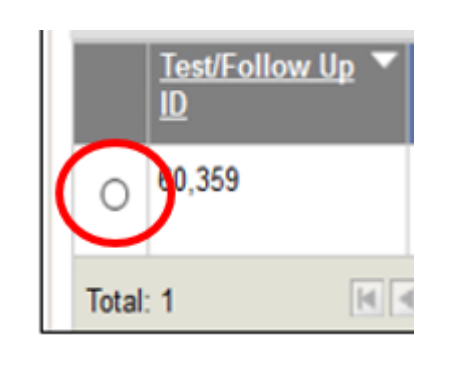

## <u> TB Skin Test – READ</u>

To return to your TB Skin Test, search for your client.

LHN > Investigation > Treatments & Interventions > **TB Skin Test Summary** 

- In the *TB Skin Test and Follow Up Summary* section, use the radio button (O) to select your TB Skin Test from the table and select VIEW/UPDATE.
- 2. Scroll down to the Test Read Details section
  - a. Enter Date Test Read
  - b. *Organization* and *Location/SDL* will default to your Organization (can be changed)
  - c. *Read by* either **FIND** yourself or another provider as the *Provider* or enter information in the *Other Provider* area
  - d. Choose Interpreted Result as Negative
  - e. Enter Reaction Size in mm

TB Guide #1: Negative TB Screen

| *Interpreted Res                                                       | sult:                                                                                                    | ~                                                                                |                                                                                                    |                                                                                                 |
|------------------------------------------------------------------------|----------------------------------------------------------------------------------------------------|----------------------------------------------------------------------------------|----------------------------------------------------------------------------------------------------|-------------------------------------------------------------------------------------------------|
| TB Follow Up                                                           | Blister (Positive)<br>Entered in error<br>Hypersensitivity (i                                                            | negative)                                                                        |                                                                                                    |                                                                                                 |
| Follow Up:                                                             | Not Read                                                                                                    |                                                                                  |                                                                                                    |                                                                                                 |
| Reason For Not H                                                       | lavii Unknown                                                                                                    |                                                                                  |                                                                                                    |                                                                                                 |
| Test Read Details                                                      | 5                                                                                                    |                                                                                  |                                                                                                    | Alide Test Read Details                                                                         |
| Date Test Read:                                                        | 2019 / 08<br>yyyy mm                                                                                                    | ]/01 2.a                                                                         |                                                                                                    |                                                                                                 |
| * Organization:                                                        | To specify an Organizatio<br>click on 'Select' button. Ti                                                                | n first click on the 'Find' bi<br>hen click 'Close' to close.                    | utton. Then search, or type the name of the Organization you wish                                                                                                    | Clear<br>h to specify, select it and                                                            |
|                                                                        | Organization: Panora<br>Society]                                                                                         | ma > BC/Yukon > BC >                                                             | Aboriginal Health Organizations > [Three Corners Health                                                                                                    | Services Find Q                                                                                 |
| * Location:                                                            | 2. b<br>to specify a Service Deliv<br>to specify, select it and cli                                                      | ery Location first click on<br>ck on 'Select' button. Then                       | the 'Find' button. Then search, or type the name of the Service De<br>click 'Close' to close.                                                                                                    | Clear<br>Slivery Location you wish                                                              |
|                                                                        | Service Delivery Loc<br>Health Services Socie                                                                            | ation: Panorama > BC/Y<br>aty > Sugar Cane Health                                | Yukon > BC > Aboriginal Health Organizations > Three Cor<br>n Station > [Sugar Cane Health Station]                                                                                                    | ners Find Q                                                                                     |
| * Read By:                                                             | Use this Provider:<br>Click Find to select a provider:<br>Provider:Macalino, C<br>Please select among the<br>Type Search | ilder:<br>ecille, Nurse - Register<br>2 available search method<br><b>h</b>      | red, FNHA Health Protection Office, West Vancouver<br>&; Search or Type.                                                                                                    | Clear<br>Find Q<br>Close                                                                        |
|                                                                        | Name of Provider:                                                                                                    | Start typing the last name<br>Select the match with the<br>Macalino, Cecille, Nu | e of the Provider. Matches will begin to appear below.<br>e keyboard or mouse.<br>IrSe - Regi                                                                                                    | Show Info                                                                                       |
|                                                                        |                                                                                                    |                                                                                  |                                                                                                    | Select                                                                                          |
| 2.d                                                                    | O Use Other Provide                                                                                                    | r:                                                                               |                                                                                                    |                                                                                                 |
| * Interpreted Result                                                   | Negative                                                                                                    | ~                                                                                | Reaction Size: 0 mm 2.e                                                                                                    |                                                                                                 |
|                                                                        |                                                                                                    |                                                                                  |                                                                                                    |                                                                                                 |
| TB Follow Up<br>Follow Up:<br>Reason For Not Hav<br>Follow Up Details: | No F<br>ing Chest X-ray:                                                                                                 | ollow Up Required V                                                              | <ul> <li>3. <i>TB Follow Up</i> section:</li> <li>a. <i>Follow Up</i>: Select <i>No Follow U</i></li> <li>b. Under the <i>Follow Up Details</i>, the field where you can add deta</li> <li><i>"Client can return for f</i></li> <li><i>TB screen in 1 year or</i></li> <li>4. Select SAVE.</li> </ul> | <b>Ip Required</b><br>here is a free text<br>hils such as:<br>follow up community<br>as needed" |

| TB Guide #1: Neg                | Guide #1: Negative TB Screen                                                     |                     |                                 |               | *This Guide is to be used in conjunction with FNHA Panorama training |                           |                          |                                                  |       |
|---------------------------------|----------------------------------------------------------------------------------|---------------------|---------------------------------|---------------|----------------------------------------------------------------------|---------------------------|--------------------------|--------------------------------------------------|-------|
|                                 | лппансаолку                                                                      |                     |                                 |               | To get back to the TB Skin Test Summary page, you can select         |                           |                          |                                                  |       |
| ▼ Tre                           | eatment & Intervention                                                           | IS                  |                                 |               | <b>CANCEL</b> at the top or bottom of the page,                      |                           |                          |                                                  |       |
|                                 | Freatment Profile                                                                | Or Ca               | ancel                           |               | OR                                                                   |                           |                          |                                                  |       |
|                                 | ntervention Summary                                                              |                     | d                               |               | I HN > Investigation > Treatment & Interventions > <b>TB Skin</b>    |                           |                          |                                                  |       |
|                                 | TB Skin Test Summary                                                             |                     |                                 |               |                                                                      |                           |                          |                                                  |       |
|                                 | Will take you back to the TB Skin Test Summary Page                              |                     |                                 |               | You will see                                                         | vour comple               | ted skin t               | est in the table                                 |       |
|                                 |                                                                                  |                     |                                 |               | Tou will see                                                         | your compic               |                          |                                                  |       |
|                                 | Wh                                                                               | hat your com        | pleted Skir                     | i Test F      | Read and Giv                                                         | e will look like          | <u>e on the tak</u>      | <u>ole</u> :                                     | _     |
| TB Skin Tes                     | t and Follow Up                                                                  | Summary             |                                 |               |                                                                      |                           | <b>☆</b> Hide TB SI      | cin Test and Follow Up Summar                    | У     |
| All TB Skin Tes<br>Row Actions: | All TB Skin Tests for the client in context are displayed, not just those perti- |                     |                                 |               |                                                                      | ation in context.         | Skin Toet                | Create TB Follow Up Only                         |       |
|                                 | View/opdate                                                                      | view ib lest 0      | utcome kepo                     | n             |                                                                      | Cledie TD                 | JKIII TESL               | create ro ronow op only                          |       |
|                                 | Reason for Deletion                                                              | n:                  | <ul> <li>Delete</li> </ul>      |               |                                                                      |                           |                          |                                                  |       |
| Test/Fo                         | ollow Up V Date o<br>Give/S                                                      | <u>∮</u><br>Service | <u>Date of</u> ▼<br><u>Read</u> | Reaction (mm) | on Size  In R                                                        | terpreted 🔹 👻             | Follow Up                | <ul> <li>Pertinent<br/>Investigations</li> </ul> |       |
| 0 60,359                        | 2018 A                                                                           | .pr 15 2            | 2018 Apr 17                     | 0.0           | Ne                                                                   | egative                   | No Follow Up<br>Required | ,                                                | 1     |
| Total: 1                        | Reference Page                                                                   | 1 of 1 🕨 🗎          |                                 |               |                                                                      |                           |                          | Jump to page:                                    |       |
|                                 |                                                                                  |                     |                                 |               | Your TB skin test entry (give and read) will show as an              |                           |                          |                                                  |       |
|                                 |                                                                                  |                     |                                 |               | Lingsociated Encounter (Non-Investigation) when you go to            |                           |                          |                                                  |       |
|                                 |                                                                                  |                     |                                 |               | the client's Subject Summany page                                    |                           |                          |                                                  | 10    |
|                                 |                                                                                  |                     |                                 |               | the chefics subject summary page                                     |                           |                          |                                                  |       |
|                                 |                                                                                  |                     |                                 |               | LHN > Inve                                                           | stigation > <b>S</b>      | ubject Su                | mmary                                            |       |
| Tuber                           | culosis Disease In                                                               | vestigation En      | counter Gro                     | up            |                                                                      | 🗸 Contains Dat            | а                        | 🗙 Hide                                           |       |
|                                 |                                                                                  |                     |                                 |               |                                                                      |                           |                          | Create Investigation                             |       |
| Unas                            | sociated Enco                                                                    | ounters (Non        | -Investiga                      | tion)         | >                                                                    |                           |                          | R Hide                                           |       |
| 2 enco                          | unter(s) total                                                                   |                     |                                 |               |                                                                      |                           | Click Encou              | Inter Date for encounter details.                |       |
| Move                            | Selected Encounter(s                                                             | ) To:               |                                 |               |                                                                      |                           |                          |                                                  |       |
| Unass                           | ociated Non-Episode E                                                            | Encounters 🗸 🗌      | Move                            |               |                                                                      |                           |                          |                                                  |       |
| Non-E                           | pisode Encounters                                                                |                     |                                 |               |                                                                      |                           |                          | Create Encounter Hide                            |       |
|                                 | Encounter Date                                                                   | Encounter Type      | Encount                         | er Reaso      | ons                                                                  | Organization              |                          | Location                                         |       |
|                                 | 2018 May 29                                                                      | TB Skin Test Rea    | ıd -                            |               |                                                                      | Three Corners<br>Services | Health                   | Sugar Cane Health Station                        |       |
|                                 | 2018 May 27                                                                      | TB Skin Test Give   | -                               |               |                                                                      | Three Corners             | Health Centre            | Sugar Cane Health Station                        |       |
|                                 |                                                                                  |                     |                                 |               | Client No                                                            | Show for TR               | Skin Test                | Read                                             |       |
|                                 |                                                                                  |                     |                                 |               | If your clier                                                        | nt does not a             | ttend the                | TB skin test read                                |       |
|                                 |                                                                                  |                     |                                 |               | appointme                                                            | ent, you can c            | locument                 | as follows:                                      |       |
|                                 |                                                                                  |                     |                                 |               | 1. Compl                                                             | ete steps <b>1-2</b>      | <b>c</b> in the <b>T</b> | Skin Test Read secti                             | on of |
|                                 |                                                                                  |                     |                                 |               | this gu                                                              | ide                       |                          |                                                  |       |
|                                 |                                                                                  |                     |                                 |               | 2 For Inte                                                           | ernreted Resu             | lt select N              | <b>ot Read</b> from the dro                      | n     |
| * Interprete                    | d Result: Not                                                                    | Read                |                                 | ~             | down r                                                               | nenu                      |                          | et neue nom the dro                              |       |
|                                 |                                                                                  |                     |                                 |               |                                                                      |                           |                          |                                                  |       |

TB Guide #1. Negative TB Screen

\*This Guide is to be used in conjunction with ENIHA Pan -----

| IB Guide #1. Negative TB Screen                                                                                                    | * This Guide is to be used in conjunction with FNHA Panorama training                                                                                                    |
|----------------------------------------------------------------------------------------------------|----------------------------------------------------------------------------------------------------|
| Follow Up: Repeat skin test ✓                                                                                                    | <ol> <li><i>TB Follow Up</i> section: select <i>Repeat Skin Test</i> in the <i>Follow Up</i> field. Enter notes in the <i>Follow Up Details</i> field as needed.</li> <li>SAVE your work. When you go back to the TB Test Summary page you will see your no show appointment in the table</li> </ol>                                                                                                    |
| What a No Show Skin Test will look like on the table:                                                                                                    |                                                                                                    |
| Test/Follow Up     Date of<br>Give/Service     Date of<br>Read     Read                                                                                                    | iction Size Interpreted Follow Up Pertinent<br>n) Result Investigations                                                                                                    |
| O 60,383 2018 Aug 6 2018 Aug 8 -                                                                                                    | Not Read Repeat skin test                                                                                                    |
| Please Note: Historical entries are meant to be used<br>for TST entries where information about the client<br>TST is unknown or incomplete. Vaccinations given by<br>Panorama users <u>should not be entered</u> as historic<br>immunizations.<br>Test Given Details<br>Historical | <ul> <li>Entering a Historical TST</li> <li>Historical TST entries are meant to be used when<br/>information about a client TST is unknown (ie. Unknown lot<br/>number, site, route, provider, organization, SDL). Two<br/>examples where a TST may need to be entered as historic: <ol> <li>Transfer of a TST entry from a paper chart into<br/>Panorama and the provider, lot number, site, or<br/>route is not known.</li> <li>Client has record of TST given from outside of the<br/>province and the provider, lot number, site, or route<br/>is not known.</li> </ol> </li> <li>To enter a historical TST in Panorama you will need to check</li> </ul> |
|                                                                                                    | off the checkbox ⊠ next to <i>Historical</i> in the <u>Test Given</u><br><u>Details</u> section.                                                                                                    |